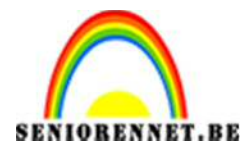

PSE- Foto mozaïek

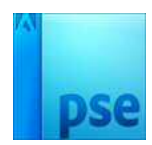

## Foto mozaïek

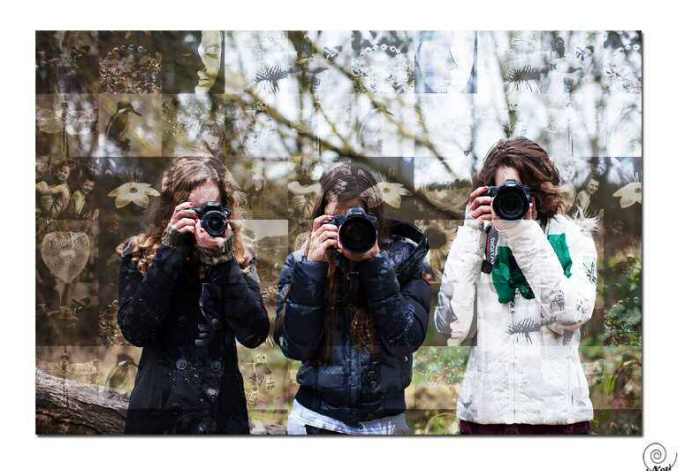

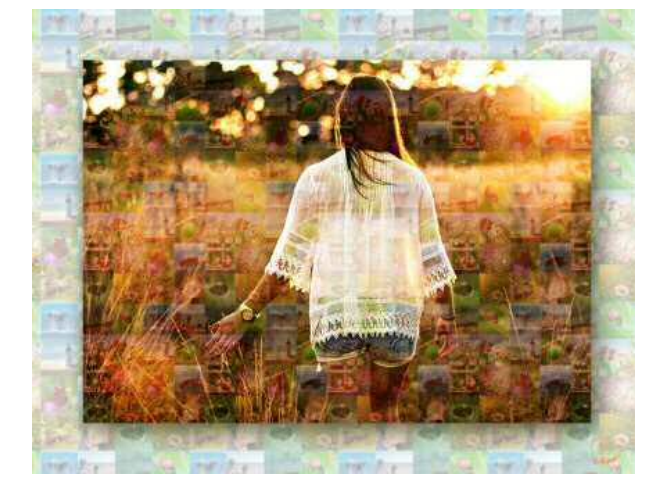

- 1. Open u startfoto (die erbij zitten of eigen keuze), zetten die even ter zijde.
- 2. Open 16 foto's (die erbij zitten of eigen keuze)
- Bestand → nieuw → 500 x 500 px op 72 inch/ px → witte achtergrond.
- 4. We maken een eigen raster klaar door hulplijnen toe te voegen. Weergave → nieuwe hulplijnen → voor de hulplijnen: verticaal en horizontaal: 25%, 50%, 75%

Wens je minder kaders dan kan je die naar eigen keuze instellen.

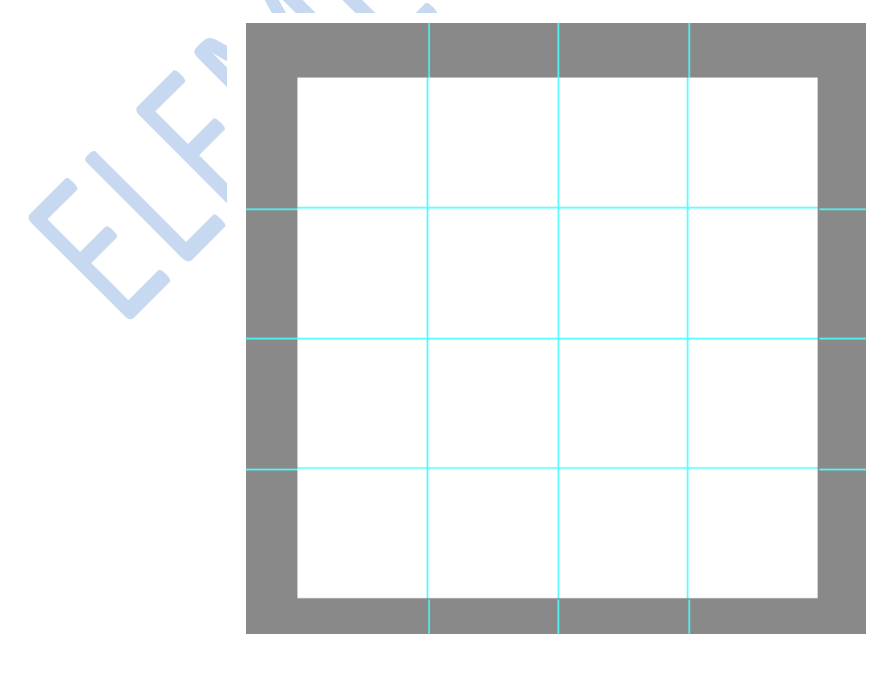

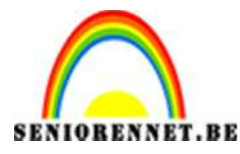

## pse

## PSE- Foto mozaïek

5. Nu voeg je de foto's toe: we beginnen met een eerste foto die je op het eerste vakje plaatst. Pas de grootte aan voor wat je van de foto wenst te behouden.

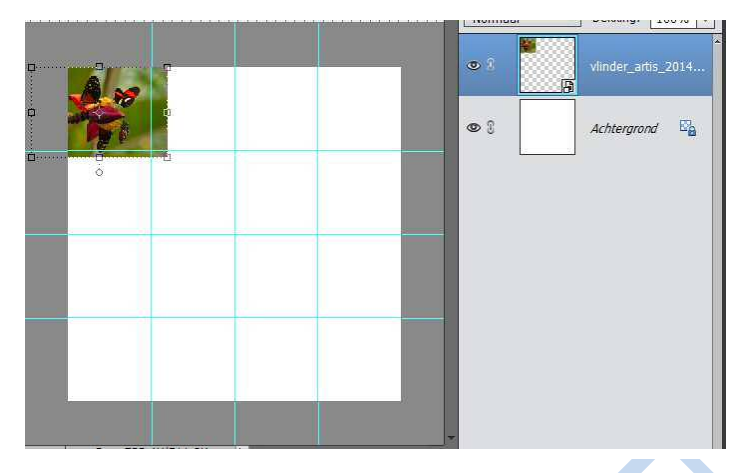

 Vierkante selectie maken boven het eerste vakje, de selectie op een nieuwe laag kopiëren met CTRL+J. De originele laag mag je dan verwijderen.

Image: Second second secon

7. Je herhaalt dit voor alle andere foto's tot geheel het document is opgevuld.

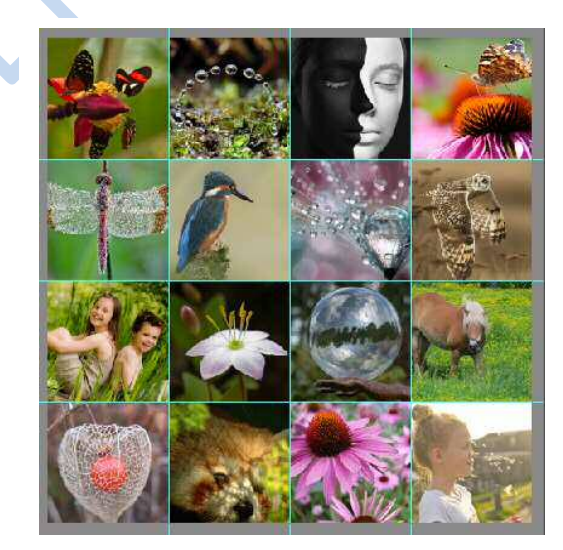

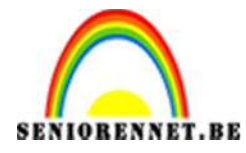

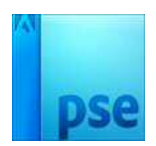

- 8. Hulplijnen verwijderen, goed nakijken dat er geen witte delen tussen de foto's zijn.
- 9. Dan gaan we hier een patroon van maken.
  Bewerken → Patroon definiëren → geef een passende naam

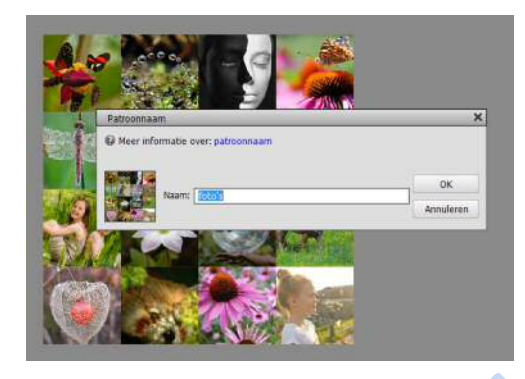

10.We gaan terug naar de startfoto. 🥚

Voegen een nieuwe laag toe en vullen deze met het patroon Bewerken → opvullaag → patroon

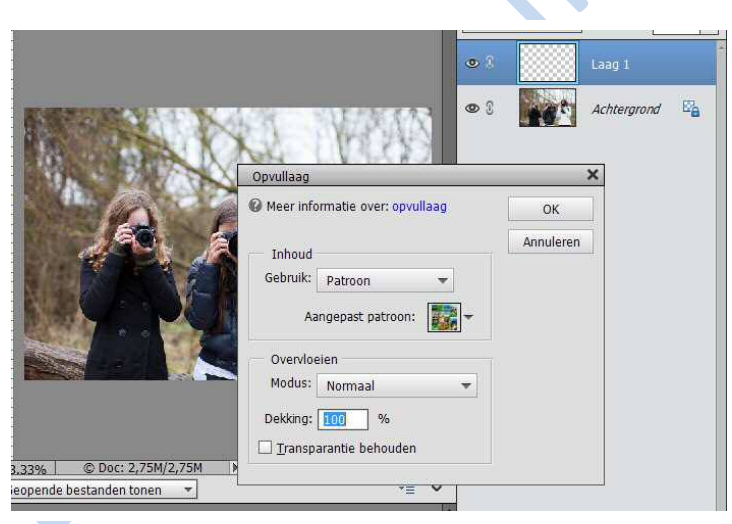

11.Geef minder verzadiging *CTRL* + *Shift* + *U* 

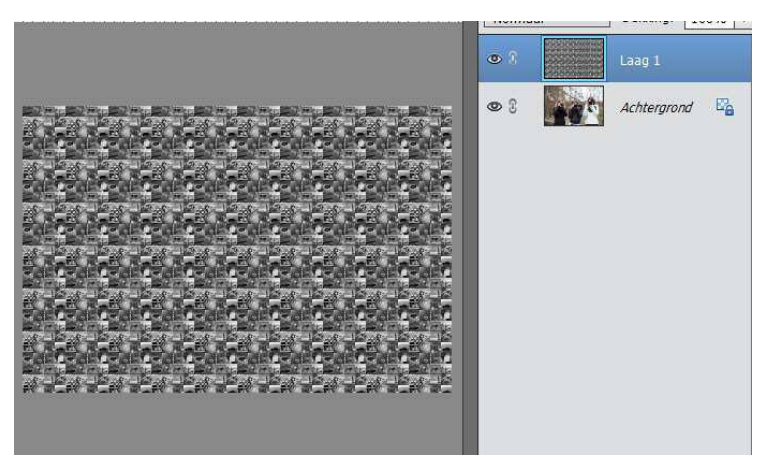

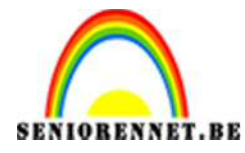

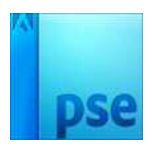

- 12.Laagmodus wijzigen: Bedekken, zwak licht, Fel licht, Intens licht, … aan jou de keuze… en pas eventueel de laagdekking aan
- 13.Voeg de lagen samen en sla je werk op als jpg bestand.

14.Werk af met je naam

Veel plezier NOTI